#### **Computational Physics**

Prof. Paul Eugenio Department of Physics Florida State University January 10, 2019

http://hadron.physics.fsu.edu/~eugenio/comphy/

#### Announcements

#### This week's exercise

Read Chapter 1
 Introduction to Computational Physics
 Turn-In Questions Ch 1 and Unix Intro handout
 Write down two questions on the material in the chapter and turn it in on Tuesday Jan 15.

Exercise #0, Unix Navigation

see handout

## **Off-Campus Access**

Access the HPC from an off-campus Internet connection by using the FSU VPN Service.

Go to: https://rcc.fsu.edu/doc/off-campus-vpn-access

A VPN is a virtual private network. Once you install the Cisco VPN application, you just run the program and login to your FSU account. Once done, you will have access to **ssh** into **hpc-login.rcc.fsu.edu** 

Mac OSX & Linux users at home (or campus wifi)

- connect to vpn server https://vpn.fsu.edu/hpc
- open a terminal and connect to the hpc using ssh as in class

MS Windows users

- look into installing *Cygwin/X* 
  - See http://x.cygwin.com
  - Connect to vpn server https://vpn.fsu.edu/hpc before using CygwinX

OK, We should all be up and running.

# **Unix Basics**

#### Text Editing Emacs One of the most widely used editors

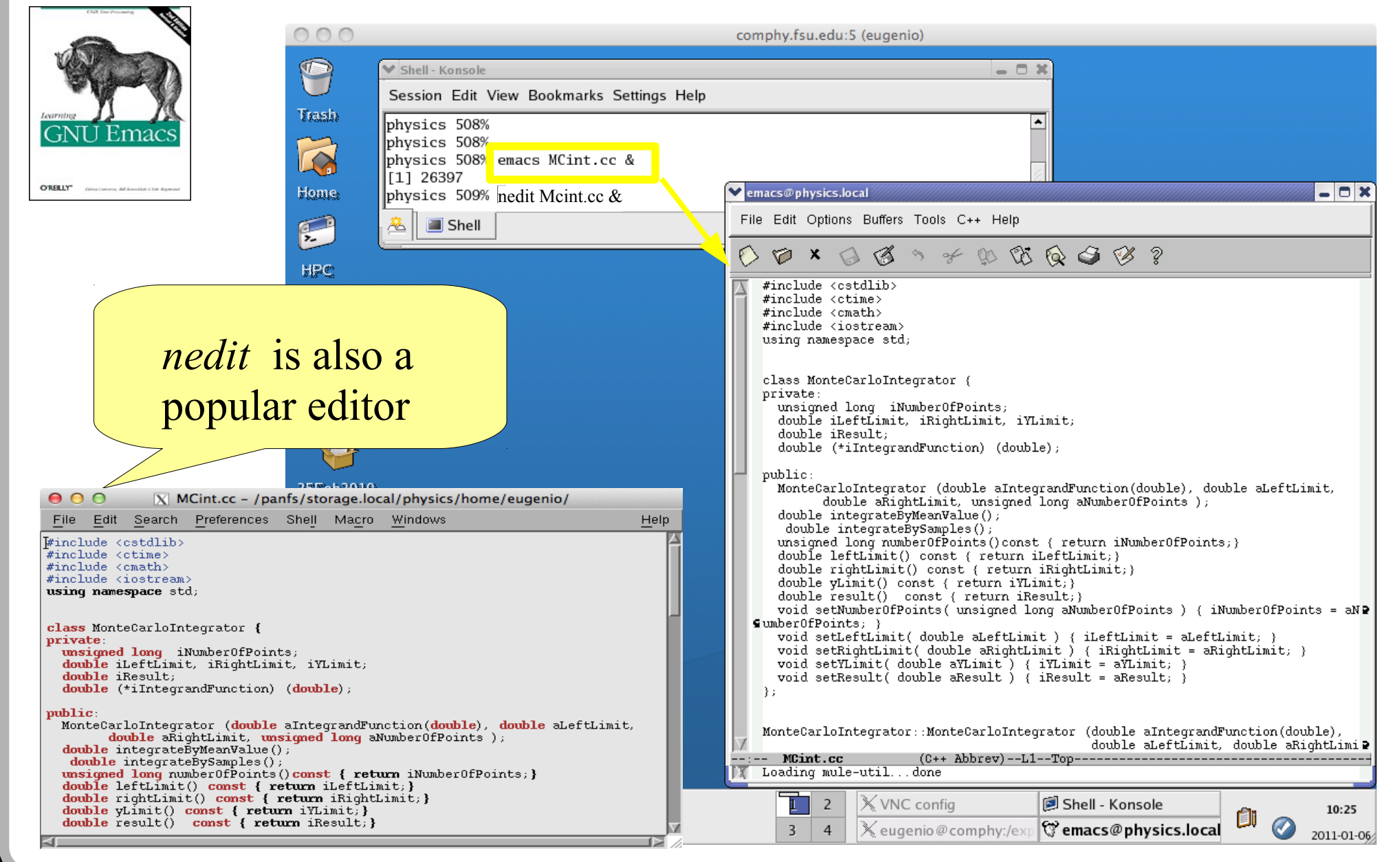

## Common File System Navigation

#### Files

| Command |                                | Action                                    |  |
|---------|--------------------------------|-------------------------------------------|--|
| ср      | <file1><file2></file2></file1> | copy <file1> to <file2></file2></file1>   |  |
|         | <files><dir></dir></files>     | copy <files> to <dir></dir></files>       |  |
| mv      | <file><dir></dir></file>       | move <file> to <dir></dir></file>         |  |
|         | <file1><file2></file2></file1> | rename <file1> to <file2></file2></file1> |  |
| ls      | <files>[or dir/]</files>       | list files                                |  |
| ls -1   | <dir></dir>                    | list files with property info             |  |
| ls -a   | <files>[ordir/]</files>        | list invisible content*                   |  |

\* file or directory names starting with a "."

## Common File System Navigation

#### Directories

| Command                                                                 | Action                                                                                                    |
|-------------------------------------------------------------------------|----------------------------------------------------------------------------------------------------|
| cd <dir></dir>                                                          | change directory                                                                                             |
| pwd<br>mkdir <name><br/>rmdir <dir></dir><br/>ls -dl <dir></dir></name> | print working/current directory<br>make new directory<br>remove empty directory<br>list directory properties |

## **Unix Wild Cards**

| Symbol | Action                            |
|--------|-----------------------------------|
| ?      | match any single character        |
| *      | match any size string             |
| [abc]  | match any enclosed character      |
| [a-f]  | match any character in range      |
| [!abc] | match all but enclosed characters |
| $\sim$ | current user home directory       |
| ~user  | home directory of a user          |

#### Examples:

ls \*.py ls vector[1-5].py ls \*.?? # list all files in current directory ending in ".py"
# list files vector1.py, vector2.py, ... vector5.py if they exist
# all files with a two character suffix

## **Unix File Redirection**

| Symbol                                                                                                    | Redirection                                                                              |
|----------------------------------------------------------------------------------------------------|------------------------------------------------------------------------------------------|
| >                                                                                                    | redirect to standard output                                                              |
| >&                                                                                                    | redirect to standard error                                                               |
| >>                                                                                                    | append to standard output                                                                |
|                                                                                                    | pipe standard output to another command                                                  |
| &                                                                                                    | pipe standard error to another command                                                   |
| <                                                                                                    | input redirection                                                                        |
| < <string< td=""><td>read from standard input until "String" is<br/>encountered as the only thing on the line.</td></string<> | read from standard input until "String" is<br>encountered as the only thing on the line. |

#### Examples of file redirection are:

cat file1 file2 > file3 cat file1 > file3 cat file2 >> file3 cat file1 file2 | wc -1 wc -1 < file3 # same as wc -1 file3

## **Special Symbols**

| Symbol      | Action                                    |
|-------------|-------------------------------------------|
| • •         | command separator                         |
| &           | run command in background *********       |
| &&          | run next command upon success             |
|             | run next command if unsuccessful          |
| `command`   | execute command first & substitute result |
| $\setminus$ | escape the following character            |

Examples are:

```
cat file1 > file3 ; cat file2 >> file3
emacs file1 &
grep string file || echo "string not found"
```

## **Shell Scripts**

- A shell scripts is a special text file containing a list of shell commands. By executing the script, the shell executes all shell commands line by line.
  - Use an editor like emacs or nedit to write a shell script

The first line of the shell script should be "#! /bin/sh"

 After writing shell script set the execute permission for your script

syntax: chmod +x your-script-name.sh

Execute your script

syntax: ./your-script-name.sh

## **Shell Script Example**

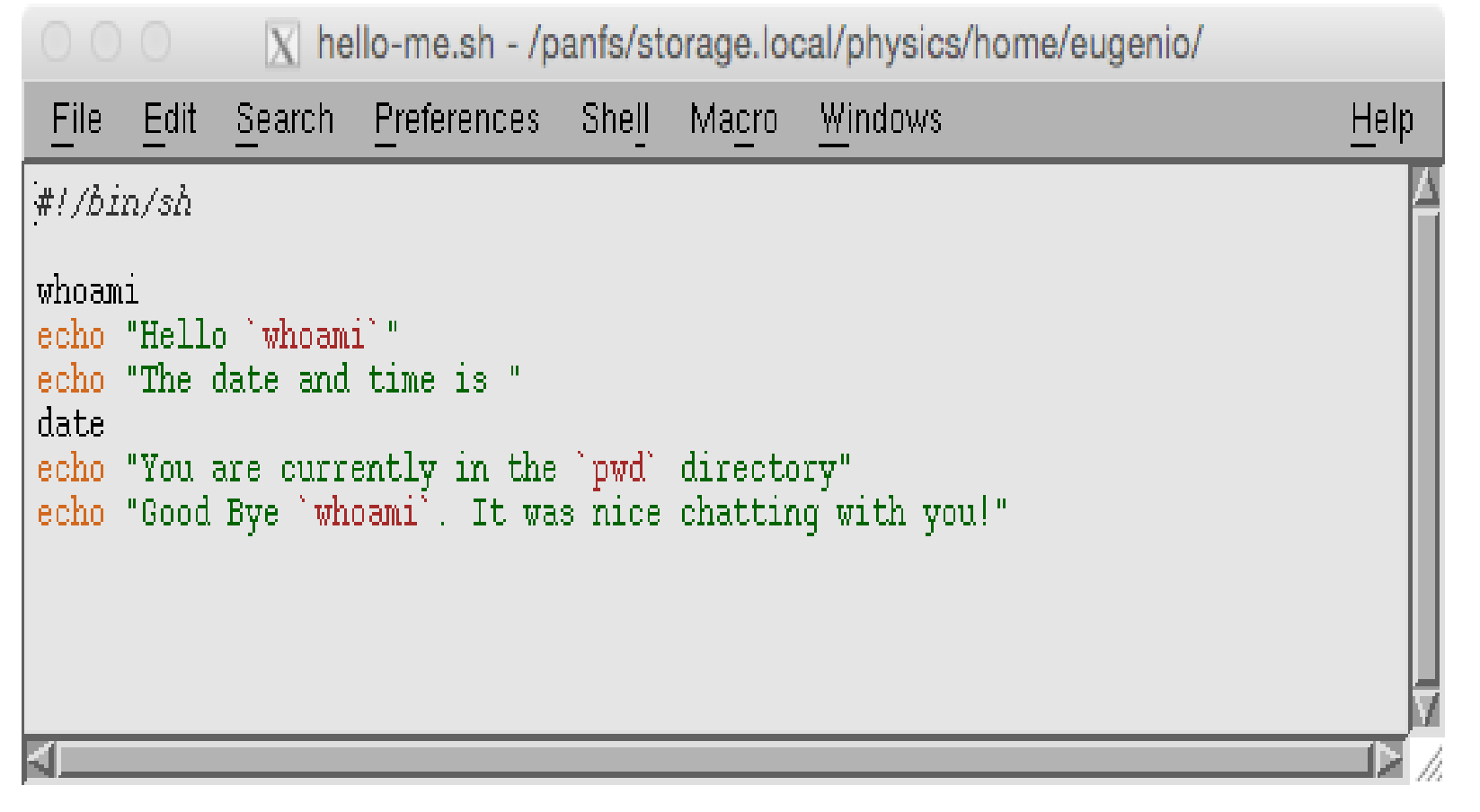

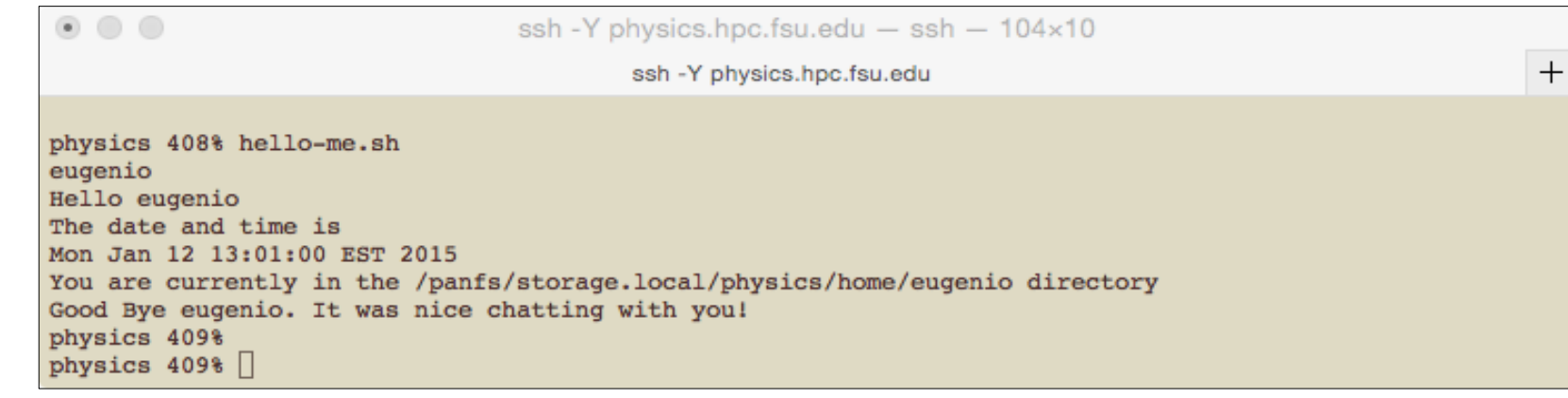

#### Shell Script with \$0, \$1, \$2, ... Command Line Variables

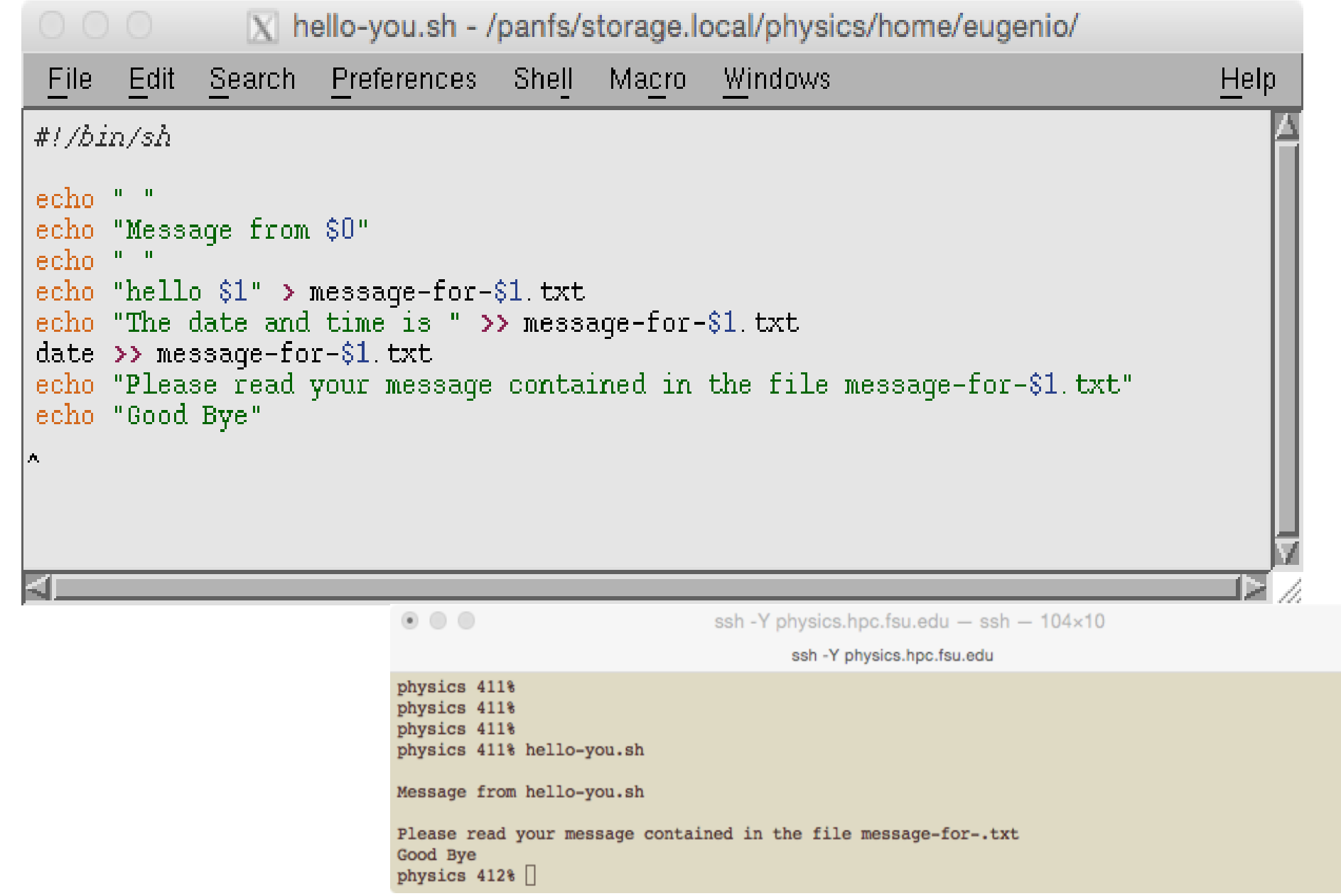

+

#### **Today's Exercise**

Exercise #0

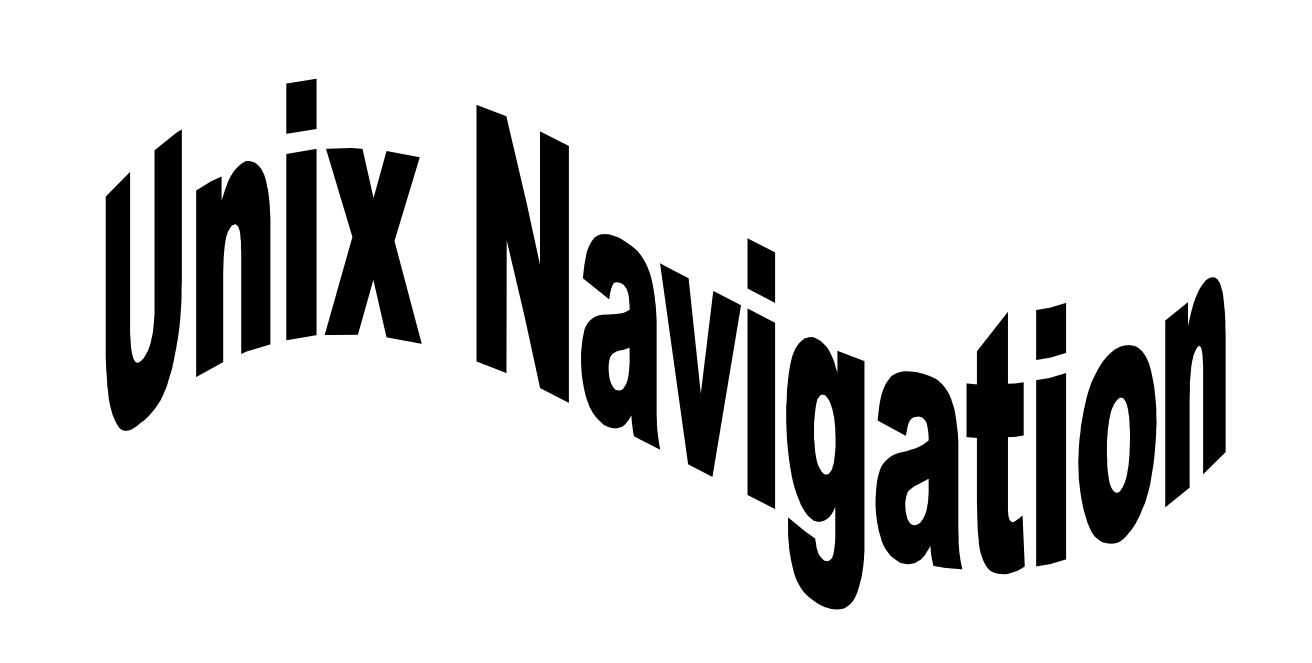